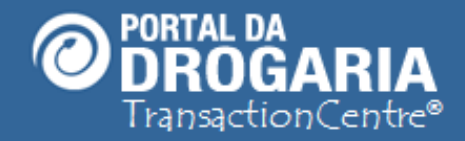

1

# Tratando Transações Eletrônicas

Duração aproximada: 4 minutos

# Veja como Consultar ou Cancelar uma Autorização e

# como tratar Transações Eletrônicas Pendentes

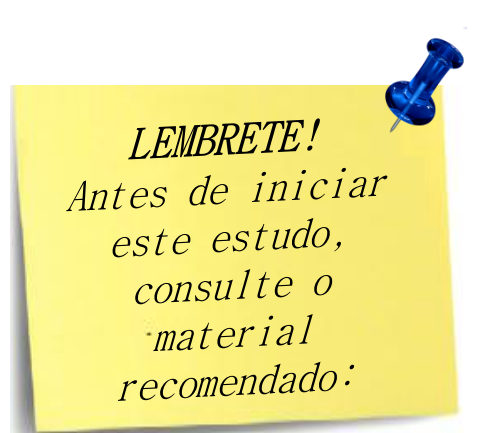

#### Recomendamos a leitura prévia de:

- Conhecendo o Portal da Drogaria
- Conhecendo o Apoio ao Negócio

Este material faz parte do **"Estudo Modular Assistido**" destinado exclusivamente à capacitação dos usuários do **Portal da Drogaria**. Conheça os outros módulos no menu de apoio **Ajuda**.

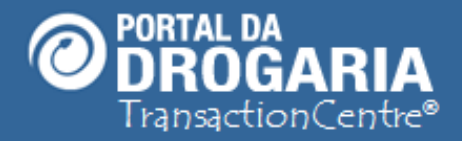

Portal da Drogaria versão 11v0

#### Consultando uma Transação

As autorizações concedidas pela Central são feitas por meio de Transações Eletrônicas equivalentes às de cartões de pagamento (TEF). A grande maioria das transações são encerradas no momento do atendimento. Qualquer transação pode ser consultada pelo prazo de 60 dias de sua realização.

Vamos consultar uma transação!

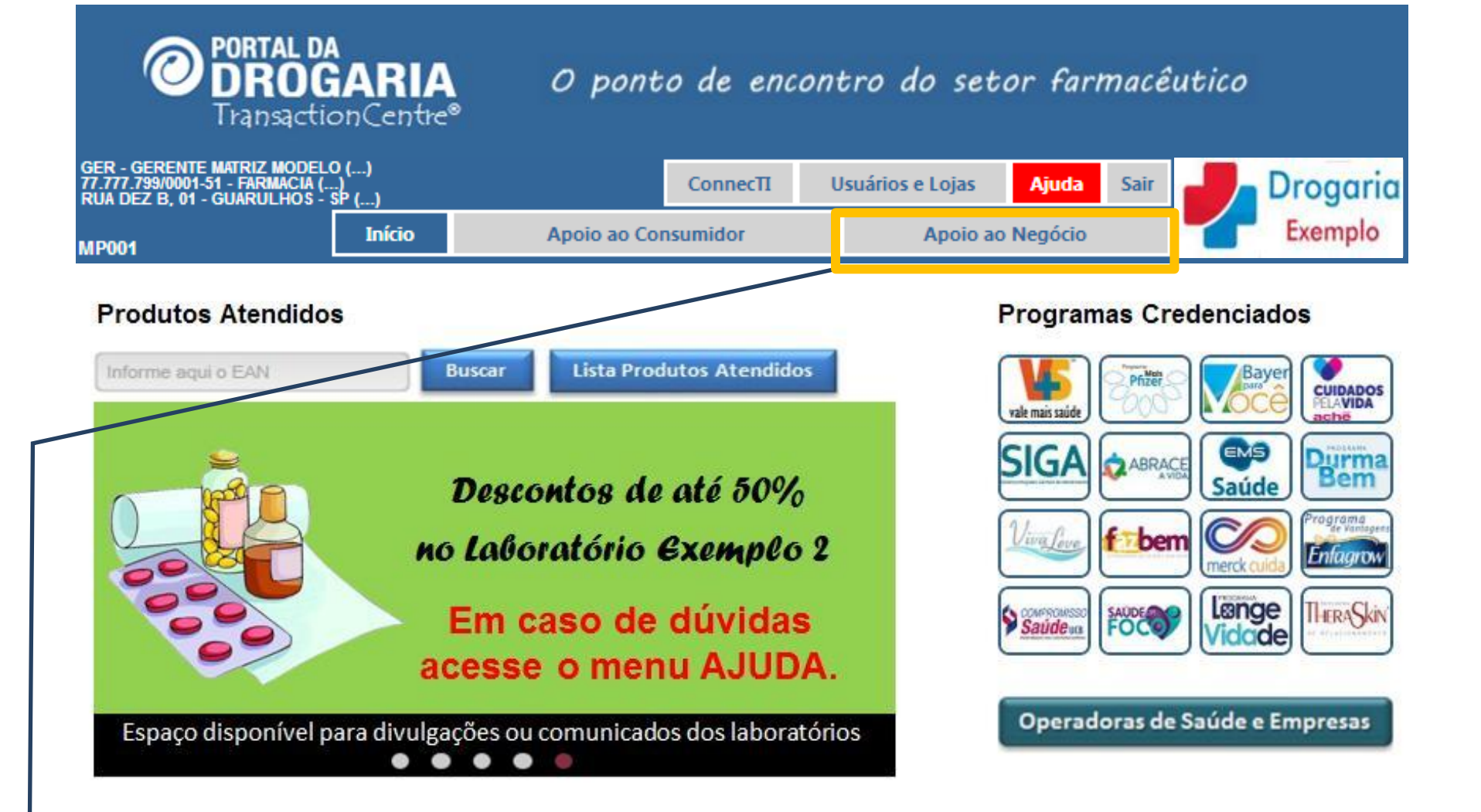

Para consultar uma transação, clique no menu Apoio ao Negócio.

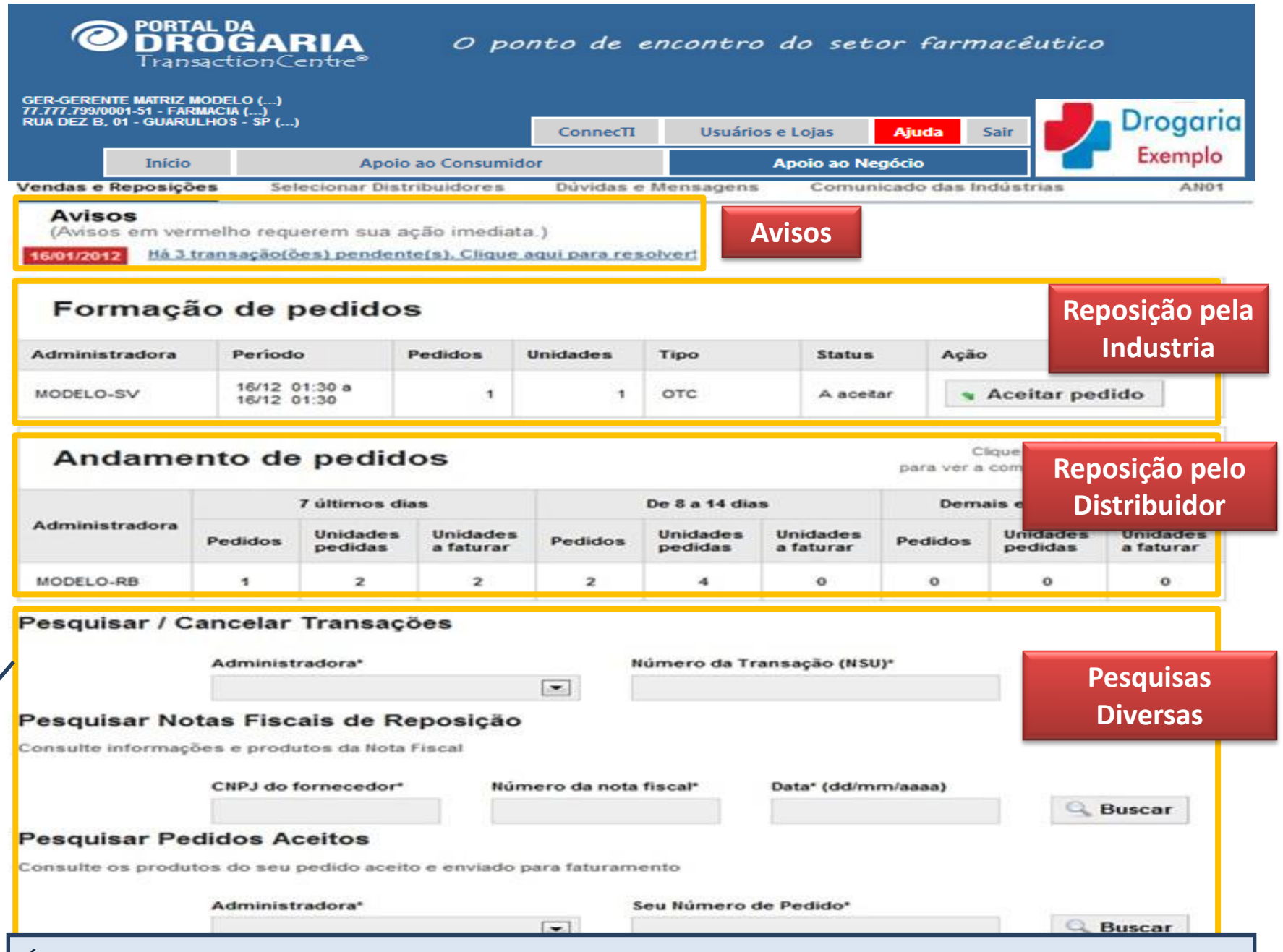

É apresentada a tela Vendas e Reposições (que tem formato variável por empresa). Localize **Pesquisar/Cancelar Transações** em **Pesquisas Diversas** na parte inferior da tela.

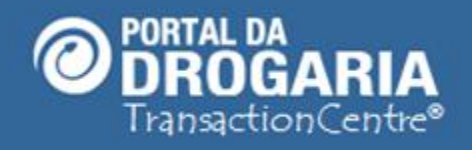

5

| 77.777.799/0<br>RUA DEZ B,       | 0001-51 - FARMA<br>, 01 - GUARULH         | CIA ()<br>OS - SP ()                                               |                              | ConnecTI                     | Usuá             | rios e Lojas  | Ajuda                | Sair    | Dro                | garia      |
|----------------------------------|-------------------------------------------|--------------------------------------------------------------------|------------------------------|------------------------------|------------------|---------------|----------------------|---------|--------------------|------------|
|                                  | Início                                    | Apoio ad                                                           | o Consumi                    | dor                          |                  | Apoio ao      | Negócio              |         | Exe                | mplo       |
| Vendas e l                       | Reposições                                | Selecionar Distribui                                               | idores                       | Dúvidas e M                  | ensagens         | Comunic       | ado das Indús        | strias  | AN01               |            |
| Pesqui                           | sar / Can                                 | celar Transações                                                   | 3                            |                              |                  |               |                      |         | Cancela<br>Transaç | ndo<br>:ão |
|                                  | А                                         | dministradora*                                                     |                              | Núm                          | ero da Trar      | nsação (NSU)* |                      |         |                    |            |
|                                  |                                           |                                                                    |                              | 990                          | 1041701          |               |                      | 🔍 в     | Buscar             |            |
|                                  |                                           | MODELO-RP                                                          |                              |                              |                  |               |                      |         |                    |            |
|                                  |                                           | MODELO-RP                                                          |                              |                              |                  |               |                      |         |                    |            |
| Pesqui                           | sar Notas                                 | s Fiscais de Repo                                                  | osição                       |                              |                  |               |                      |         |                    |            |
| <b>Pesqui</b> s<br>Consulte i    | <b>sar Nota</b> s                         | e produtos da Nota Fisc                                            | o <b>sição</b>               |                              |                  |               |                      |         |                    |            |
| <b>Pesqui</b> s<br>Consulte i    | sar Notas<br>informações<br>C             | s Fiscais de Repo<br>e produtos da Nota Fisc<br>NPJ do fornecedor* | o <b>sição</b><br>al<br>Núme | ero da nota fis              | cal*             | Data* (dd/mm  | /aaaa)               | S B     | Buscar             |            |
| Pesquis<br>Consulte i            | sar Notas<br>informações<br>C             | s Fiscais de Repo<br>e produtos da Nota Fisc<br>NPJ do fornecedor* | o <b>sição</b><br>al<br>Núme | ero da nota fis              | cal*             | Data* (dd/mm  | /aaaa)               | S B     | Buscar             |            |
| Pesqui:<br>Consulte i            | sar Notas<br>informações<br>C             | s Fiscais de Repo<br>e produtos da Nota Fisc<br>NPJ do fornecedor* | o <b>sição</b><br>al         | ero da nota fis              | cal*             | Data* (dd/mm  | /aaaa)               | S B     | Buscar             |            |
| Pesquis<br>Consulte i<br>Selecio | sar Notas<br>informações<br>c<br>one a Ad | s Fiscais de Repo<br>e produtos da Nota Fisc<br>NPJ do fornecedor* | nforme                       | ero da nota fis<br>e o númer | cal*<br>o da tra | Data* (dd/mm  | /aaaa)<br>Jue deseja | a pesqu | Buscar             |            |

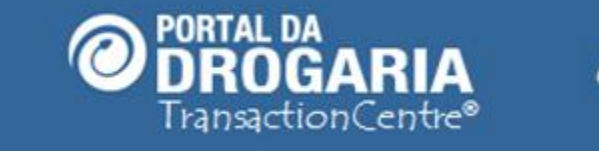

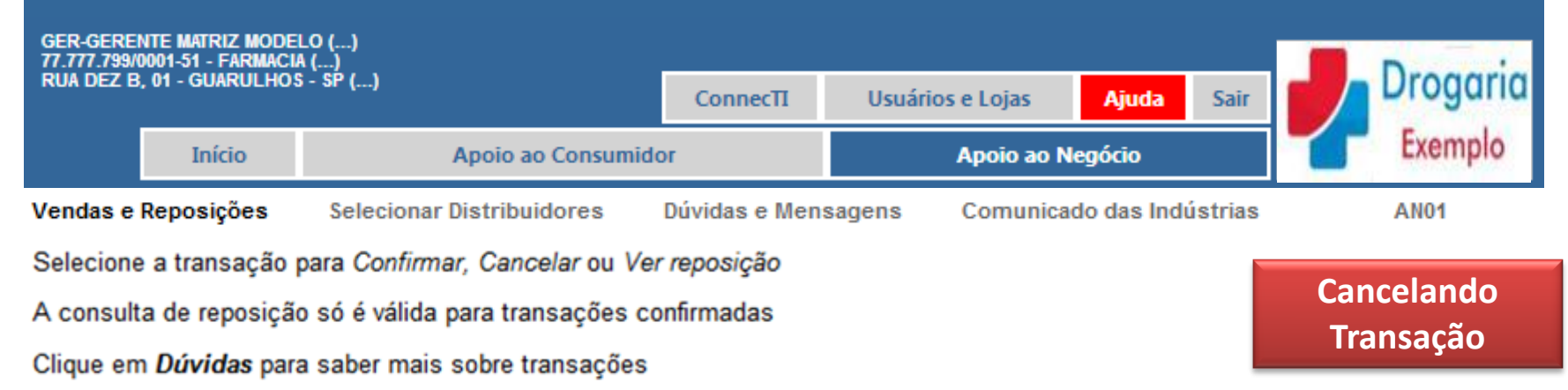

|   | Т | rans                                     | sações                                                                                                    |                                    |                                      |            |         |
|---|---|------------------------------------------|----------------------------------------------------------------------------------------------------|------------------------------------|--------------------------------------|------------|---------|
|   | • |                                          | Data e hora<br>da central                                                                                        | NSU da<br>central                  | Produto<br>Administradora            | Status     | Ação    |
| / |   | 0                                        | 08/01/2012 11:12                                                                                                 | 9901041701                         | SEVENCOL 20mg x 30 Cprs<br>MODELO-RP | Confirmada | Oúvidas |
|   |   | Núm<br>Data<br>NSU<br>PDV<br>EAN<br>Qtd. | nero do cupom fiscal: 0<br>da automação comerci<br>da automação comercia<br>: EP!2009!<br>: 7777777774008<br>: 1 | al: 08/01/2012 11:10<br>al: 132679 |                                      |            |         |

Em seguida receba os dados da Transação correspondente à autorização solicitada. Obtenha **mais detalhes** da transação clicando no botão + da linha (oculte clicando em - ). Confronte a Autorização com os dados do Check Out e do comprovante impresso.

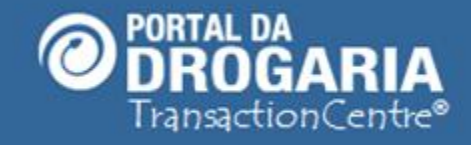

| GER-GERE<br>77.777.799/<br>RUA DEZ B | NTE MATRIZ MODE<br>0001-51 - FARMACI<br>8, 01 - GUARULHOS | LO ()<br>A ()<br>S - SP () | ConnecTI      | Usuários e Lojas | Ajuda       | Sair    |   | Drogaria |
|--------------------------------------|-----------------------------------------------------------|----------------------------|---------------|------------------|-------------|---------|---|----------|
|                                      | Início                                                    | Apoio ao Consumido         | or            | Apoio ao N       | egócio      |         | 1 | Exemplo  |
| Vendas e                             | Reposições                                                | Selecionar Distribuidores  | Dúvidas e Men | sagens Comunica  | do das Indú | istrias |   | AN01     |

Selecione a transação para Confirmar, Cancelar ou Ver reposição

A consulta de reposição só é válida para transações confirmadas

Clique em Dúvidas para saber mais sobre transações

| 08/01/2012 11:12 9901041701 SEVENCOL 20mg x 30 Cprs Confirmada |                     | _          | Administradora                       | ntral    | ntral       | da centr |     |  |
|----------------------------------------------------------------|---------------------|------------|--------------------------------------|----------|-------------|----------|-----|--|
| MODELO-RP                                                      | Dúvidas             | Confirmada | SEVENCOL 20mg x 30 Cprs<br>MODELO-RP | 01041701 | /2012 11:12 | 08/01/20 | 0   |  |
| ionfirmar X Cancelar Wer reposição                             | r para tela anterio | ×          | reposição                            | 📖 Ver    | 🖌 🗙 Canc    | nfirmar  | Con |  |

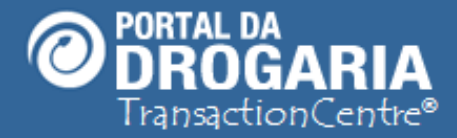

#### Cancelando uma Autorização

O cancelamento deve ser feito nas situações em que o consumidor desistir de uma compra ou resolver devolver o produto até 7 dias depois da compra. As Pré-Autorizações (não concluídas no Check Out) funcionam como consulta e portanto não precisam ser canceladas.

Agora vamos cancelar uma Autorização!

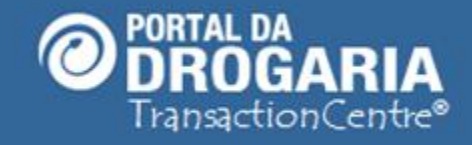

| GER-GEREN<br>77.777.799/0<br>RUA DEZ B, | NTE MATRIZ MODE<br>1001-51 - FARMACI<br>1, 01 - GUARULHOS | LO ()<br>A ()<br>5 - SP () | ConnecTI            | ecTI Usuários e Lojas Ajuda Sair |              |         | Drogaria |
|-----------------------------------------|-----------------------------------------------------------|----------------------------|---------------------|----------------------------------|--------------|---------|----------|
|                                         | Início                                                    | Apoio ao Consumid          | or Apoio ao Negócio |                                  |              |         | Exemplo  |
| Vendas e l                              | Reposições                                                | Selecionar Distribuidores  | Dúvidas e Men       | sagens Comunica                  | ado das Indi | ístrias | AN01     |

Selecione a transação para Confirmar, Cancelar ou Ver reposição

A consulta de reposição só é válida para transações confirmadas

Clique em Dúvidas para saber mais sobre transações

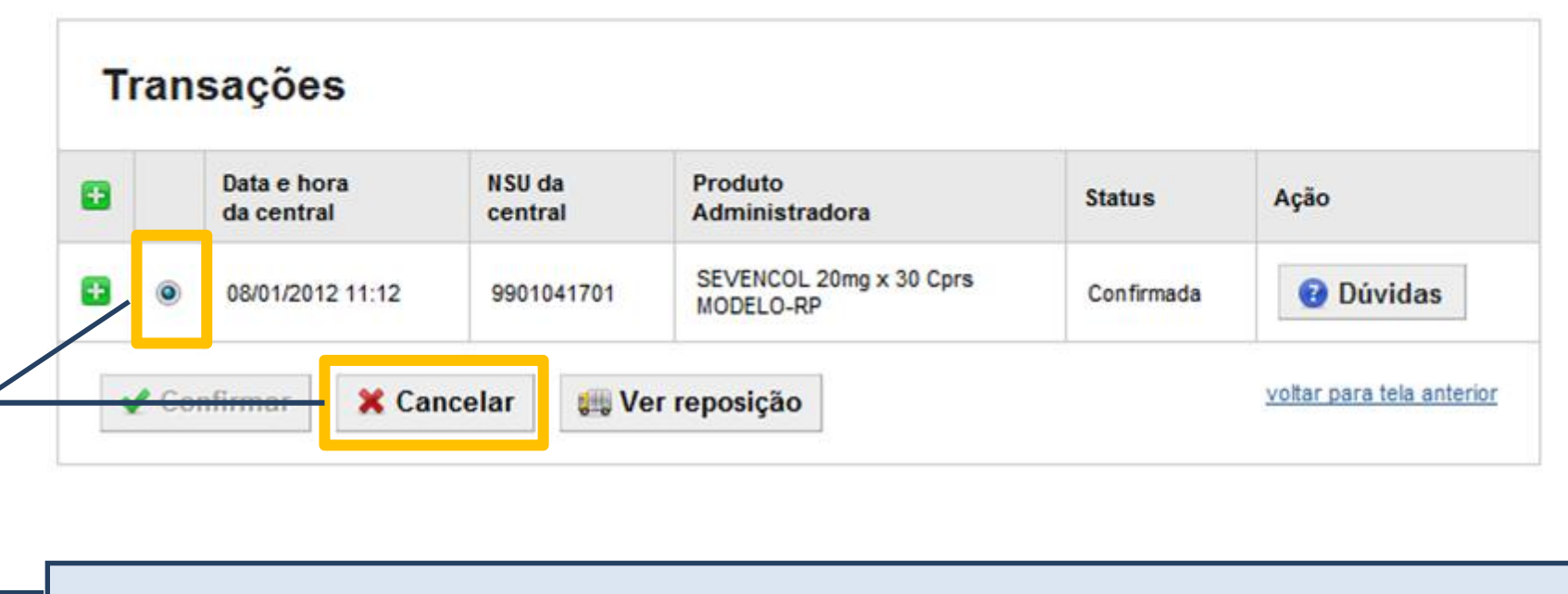

Basta marcar a linha correspondente para ativar os botões e clicar no botão *Cancelar*. *Nota: Só é possível cancelar transações com status Confirmada ou Pendente.* 

Cancelando

Transação

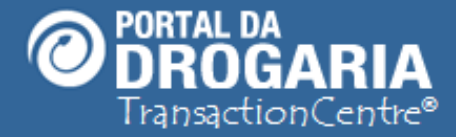

#### Tratando uma Transação Pendente

A Central somente considera transação confirmada quando o processo foi completamente cumprido no Check Out . Em alguns casos pode ocorrer algum problema, por exemplo, na impressão do comprovante ou transmissão dos dados, e deixar a Transação Pendente. As Transações Pendentes precisam ser Confirmadas ou Canceladas. Vamos tratar uma Transação Pendente!

#### Dicas sobre Transação Pendente:

- 1 Não é reposta até sua confirmação.
- 2 É automaticamente CANCELADA se não tratada em 30 dias.

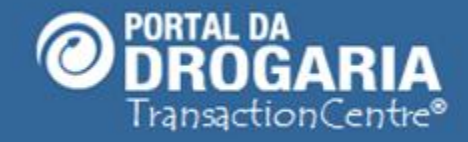

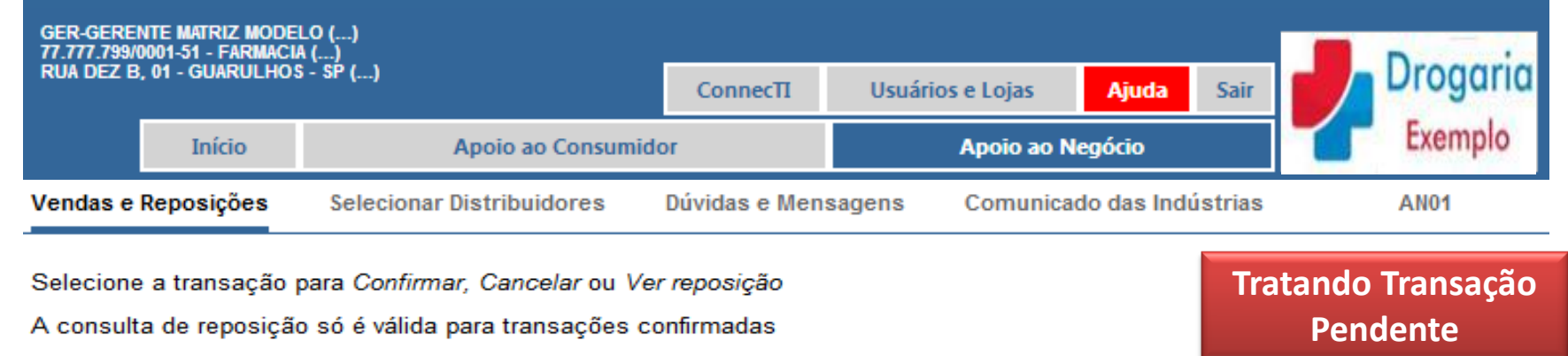

Clique em Dúvidas para saber mais sobre transações

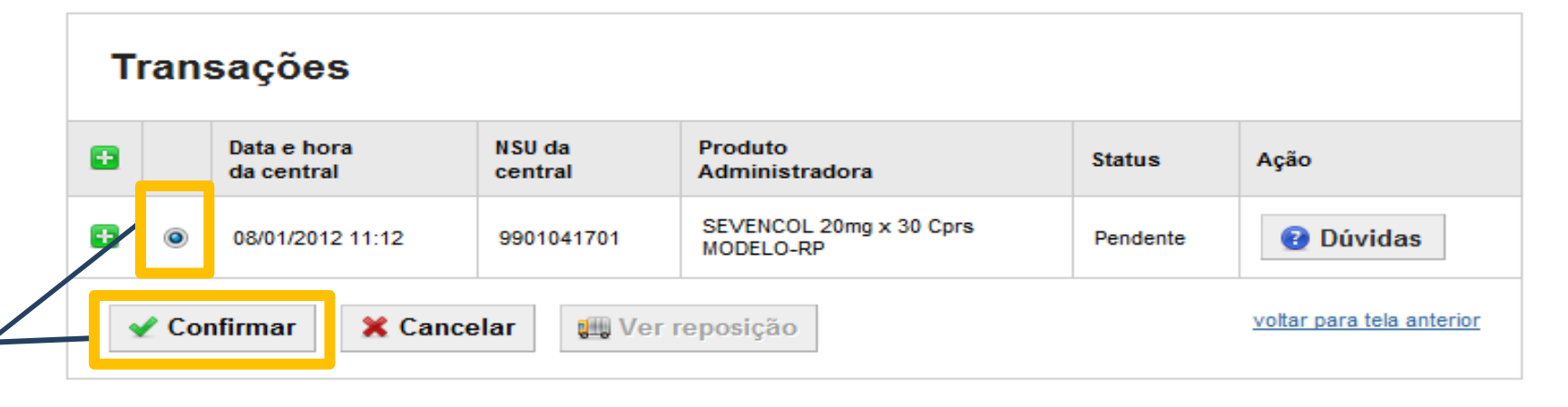

Siga o processo de consulta apresentado e marque a linha correspondente. Perceba que foram ativados os botões *Confirmar* e *Cancelar*, pois trata-se de transação com status Pendente. Clique no botão *Confirmar* se a Transação for válida.

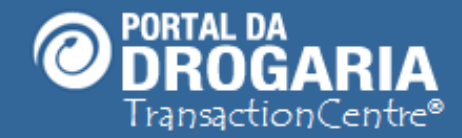

#### Portal da Drogaria versão 11v0

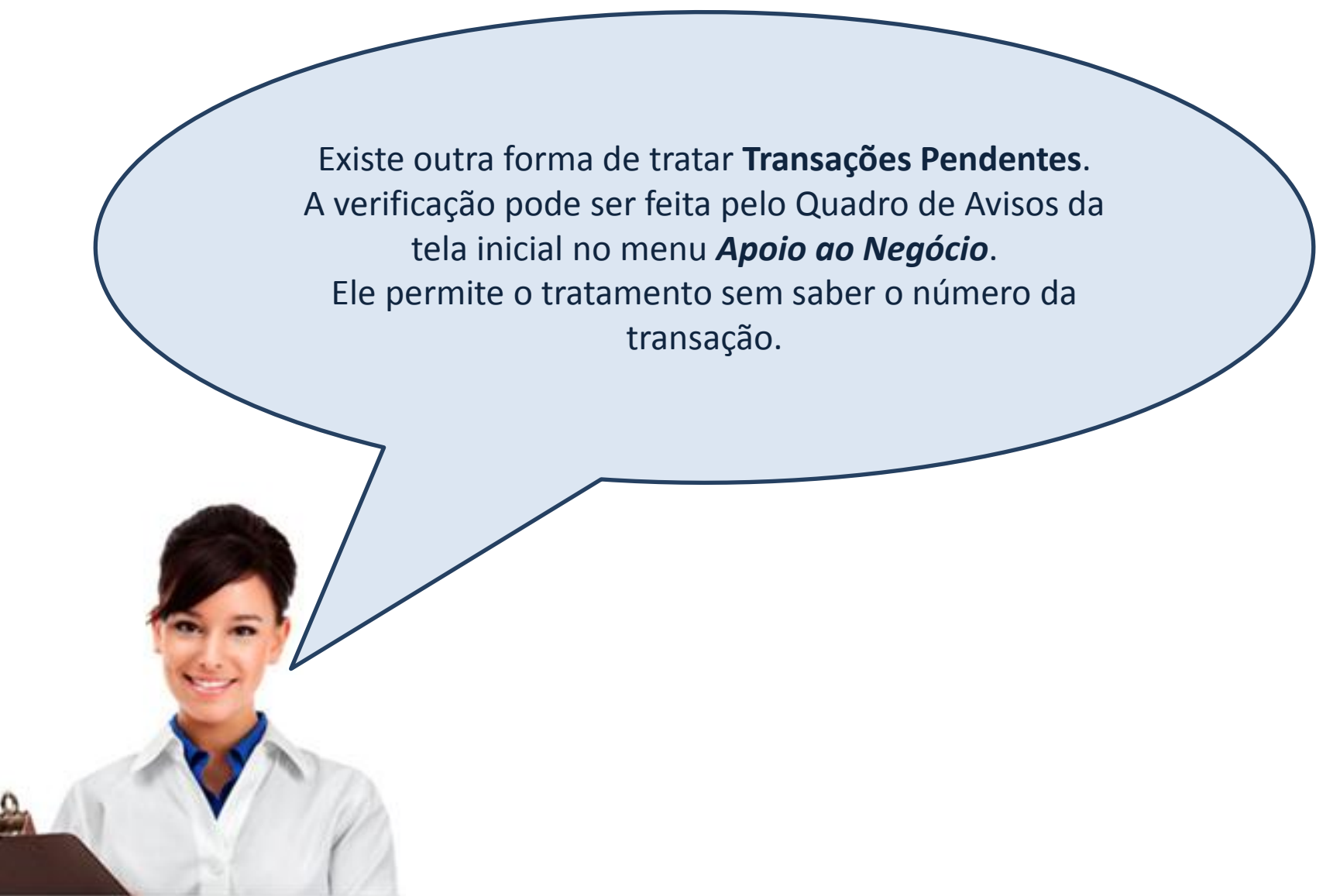

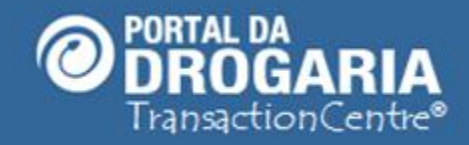

| GER-GEREI<br>77.777.799/0 | NTE MATRIZ MODE<br>0001-51 - FARMACI | ELO ()<br>A ()                  |                    |              |            |               |       |                            |
|---------------------------|--------------------------------------|---------------------------------|--------------------|--------------|------------|---------------|-------|----------------------------|
| RUA DEZ B                 | , 01 - GUARULHO                      | s - sp ()                       | ConnecTI           | Usuário      | os e Lojas | Ajuda         | Sair  | Drogaria                   |
|                           | Início                               | Apoio ao Consum                 | idor               |              | Apoio ao I | Negócio       |       | Exemplo                    |
| Vendas e                  | Reposições                           | Selecionar Distribuidores       | Dúvidas e Men      | sagens       | Comunica   | ado das Indús | trias | AN01                       |
| Aviso<br>(Aviso           | <b>os</b><br>s em vermelh            | o requerem sua ação imediata    | ı.)                |              |            |               | Trat  | ando Transação<br>Pendente |
| 16/01/201                 | 2 Há 3 trans                         | ação(ões) pendente(s). Clique a | iqui para resolver | !            |            |               |       |                            |
| 14/01/201                 | 2 Você tem                           | 1 dúvida(s) encaminhada(s). Cli | que aqui para sab  | er o andam   | nento.     |               |       |                            |
| 10/01/201                 | 2 Existe um                          | a mensagem importante para v    | ocê. Clique aqui p | ara visualiz | á-la.      |               |       |                            |
| 10/01/201                 | 2 Clique aqu                         | i e veja as mensagens dos últir | mos 30 dias.       |              |            |               |       |                            |

| Formação                                  | o de pedid                        | os                                  |                          |                                 |                              |                                               |
|-------------------------------------------|-----------------------------------|-------------------------------------|--------------------------|---------------------------------|------------------------------|-----------------------------------------------|
| Administradora                            | Período                           | Pedidos                             | Unidades                 | Тіро                            | Status                       | Ação                                          |
| MODELO-SV                                 | 16/12 01:30 a<br>16/12 01:30      | 1                                   | 1                        | отс                             | A aceitar                    | Aceitar pedido                                |
| No submenu<br>incompletas)<br>automática. | i <b>Vendas e</b><br>para tratamo | <i>Reposiçã</i><br>ento. O <b>r</b> | ões clique<br>não tratar | e no aviso<br><b>nento</b> no p | de <b>trar</b><br>brazo de 3 | nsação pendente (ve<br>30 dias ocasiona anula |

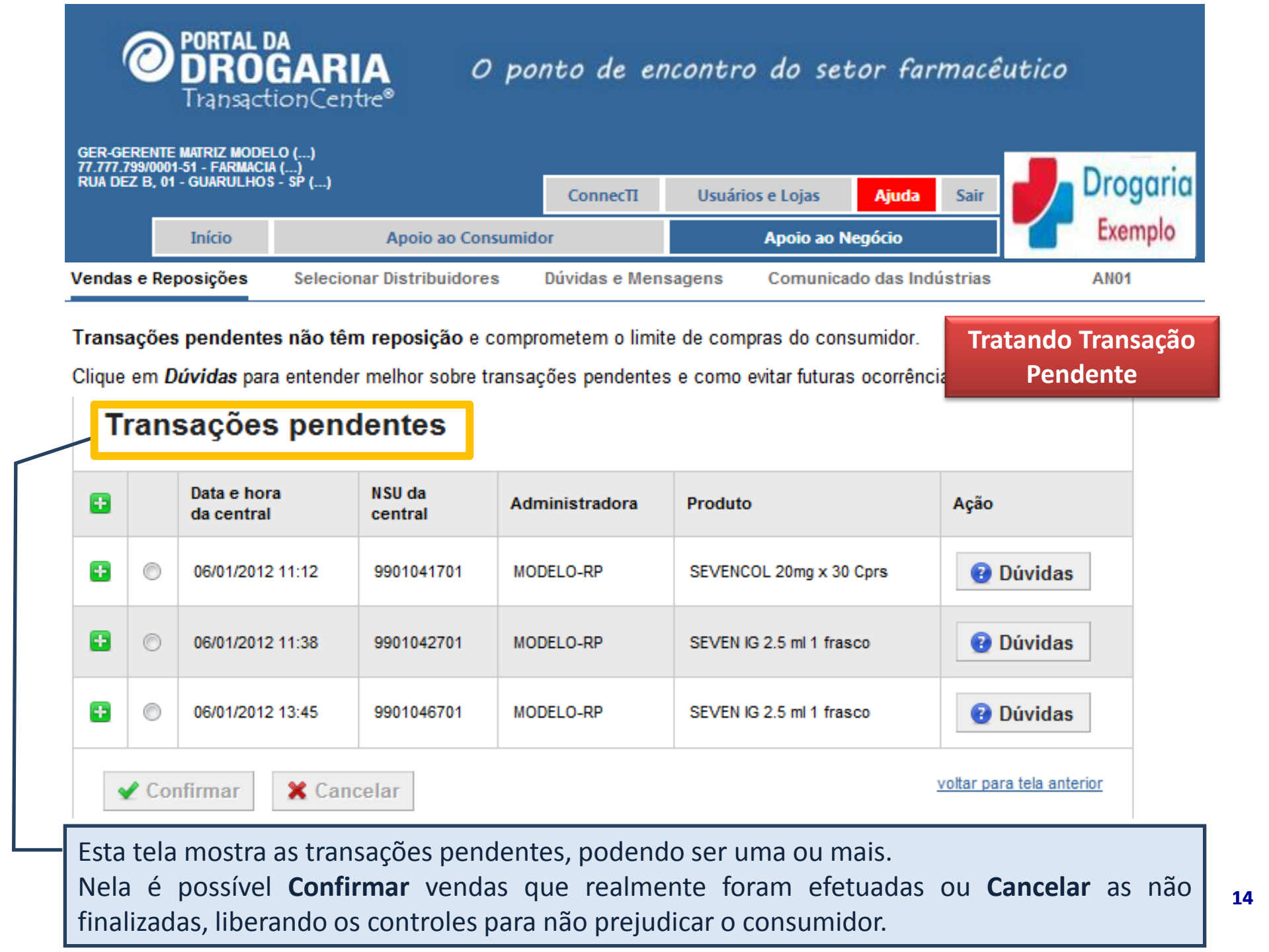

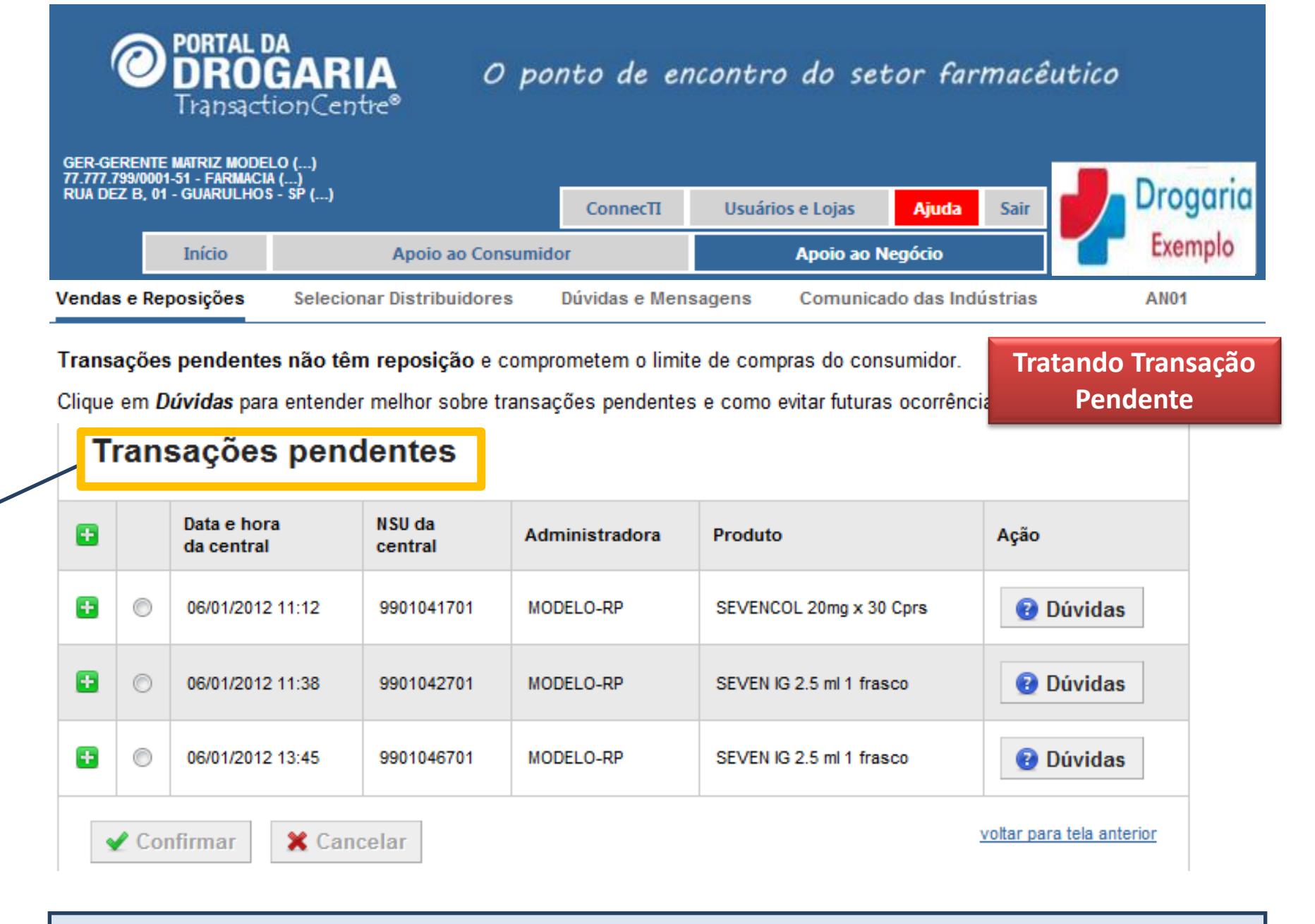

A **Confirmação** ou **Cancelamento** é geral para cada transação (mesmo NSU). Para facilitar análise, são apresentados todos os produtos que compõe a transação.

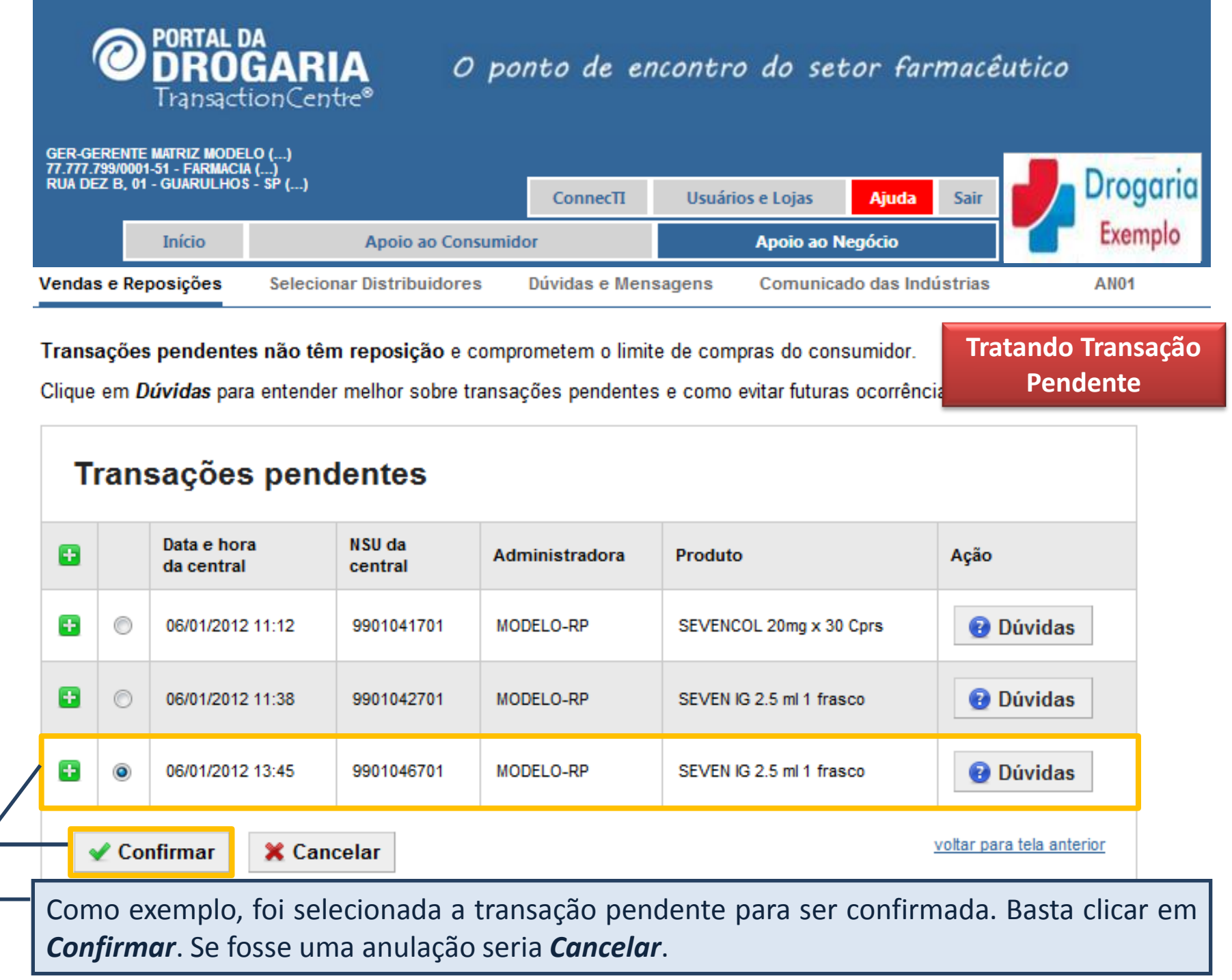

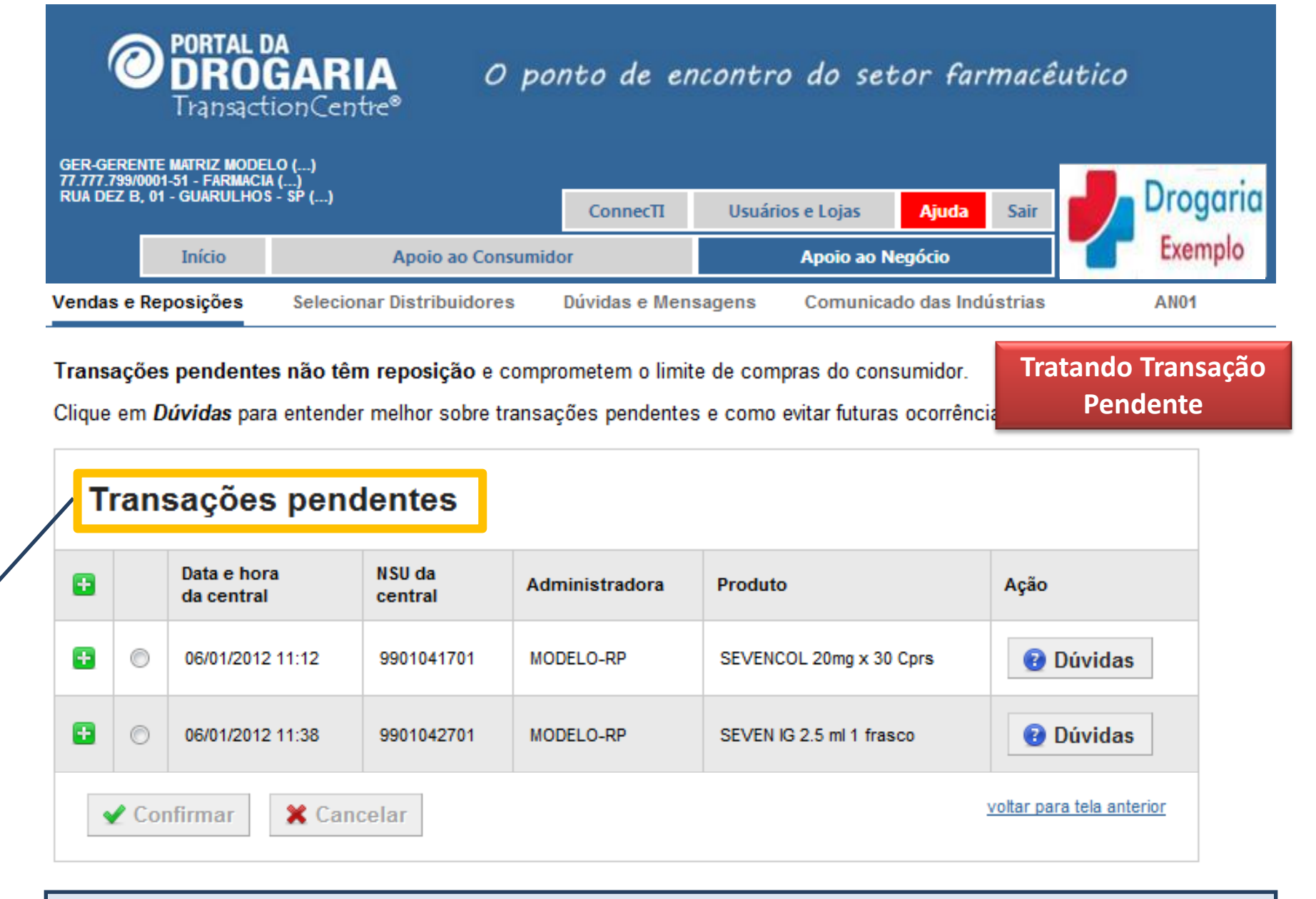

Veja que o Portal **atualizou** a lista imediatamente eliminando a transação tratada. Os produtos da transação **Confirmada** serão repostos pelos fornecedores. No caso de **Cancelar** atualizaria os controles de compra do consumidor.

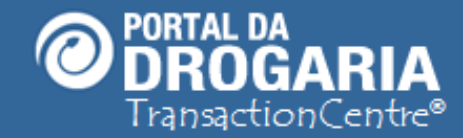

### Portal da Drogaria versão 11v0

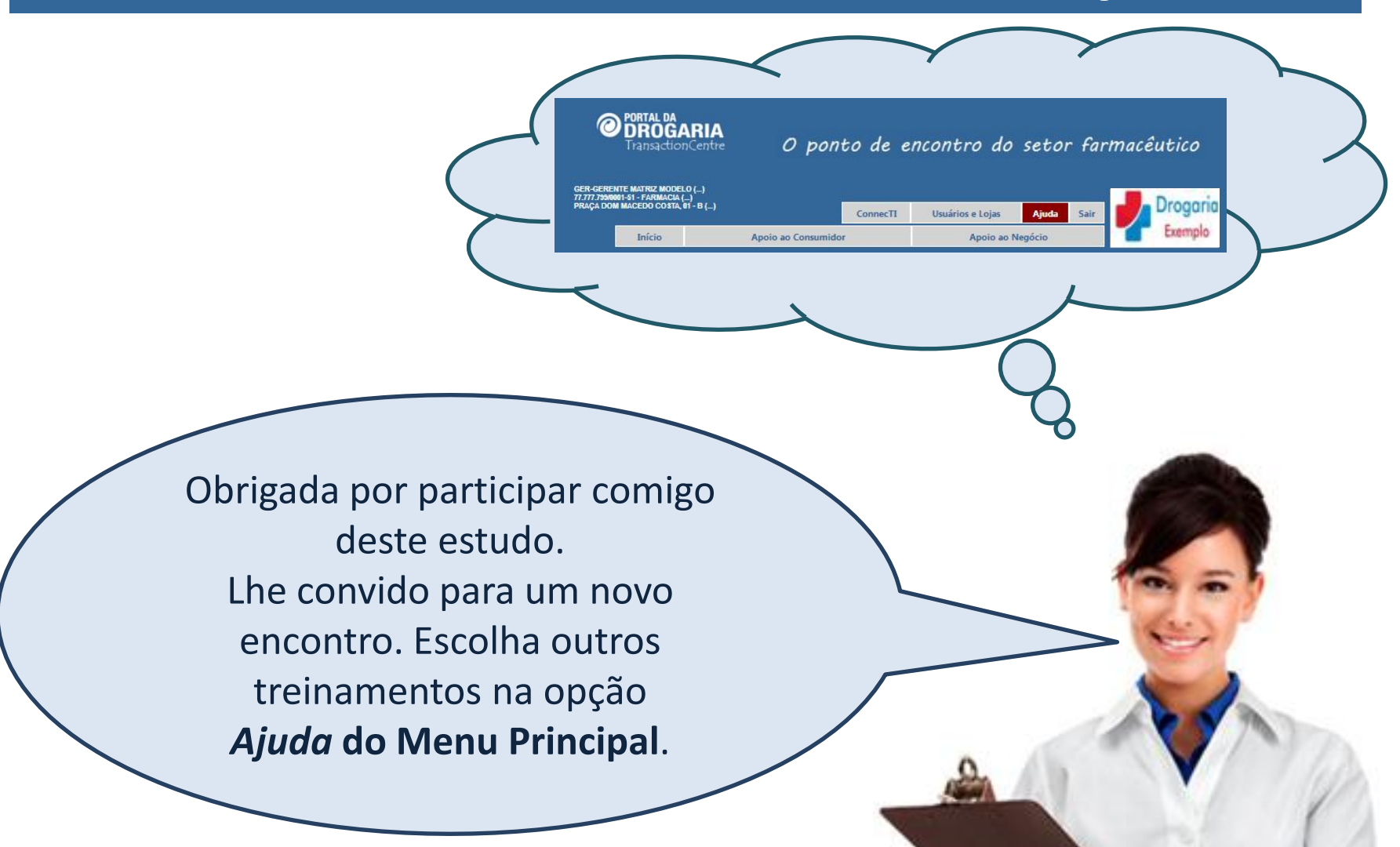